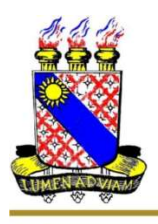

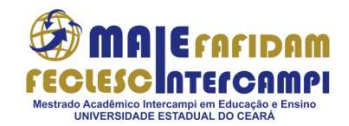

Faculdade de Filosofia Dom Aureliano Matos (FAFIDAM) Faculdade de Educação, Ciências e Letras do Sertão Central (FECLESC)

## Tutorial para gerar boleto de inscrição na CHAMADA PÚBLICA 90/2024-Seleção MAIE.

- 1. Acesse o site da UECE.
- 2. Clique na opção "Emissão de DAE".
- 3. Preencha os campos:
  - - Cidade: Fortaleza;
  - - Serviço: Mestrado Acadêmico Intercampi em Educação e Ensino
  - - CPF e nome do contribuinte.

4. Clicar em "Gerar boleto".

**5.** Enviar o comprovante de pagamento junto aos demais documentos necessários ao ato de inscrição conforme disposto na Chamada Pública 76/2023.